## 1. Conduct your search

2. Check the box for each of the references to be exported to EndNote. (More than one article can be selected at a time) Click on "Export/Save" and choose "Endnote, Reference Manager, or ProCite".

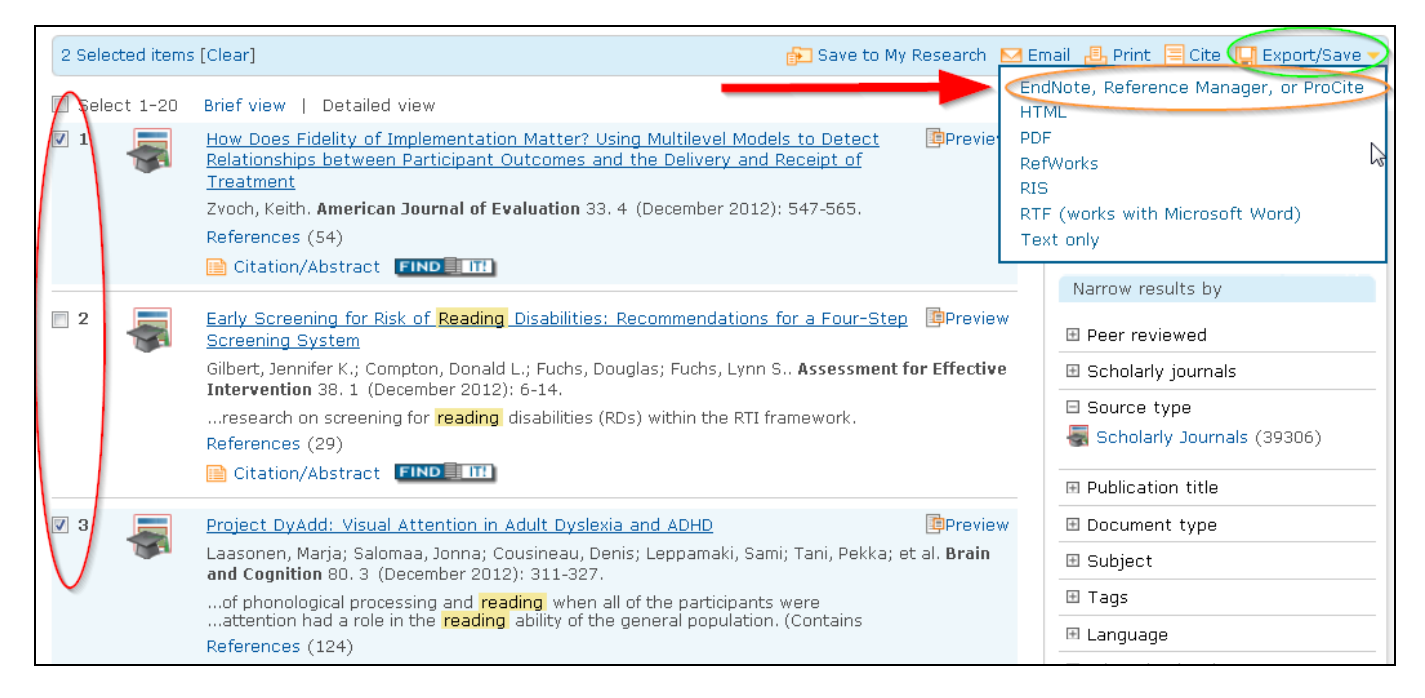

## 3. Click "Continue"

|                              |                                                           |                                             |              | 1 |  |  |
|------------------------------|-----------------------------------------------------------|---------------------------------------------|--------------|---|--|--|
| Content:<br>where available) | Citation, abstract, indexin                               | g                                           | •            |   |  |  |
| Bibliography:                | □ Include bibliographic citations at the end              |                                             |              |   |  |  |
| Citation style:              | APA 6th - American Psychological Association, 6th Edition |                                             |              |   |  |  |
| nclude:                      | Recent searches                                           | ✓ Cover page/header                         |              |   |  |  |
|                              | ✓ Table of contents                                       | Document numbering                          |              | = |  |  |
|                              | Opens a file in your citation open the file.              | management tool. You may be asked which pro | ogram to use | t |  |  |

4. The first time you try to download a reference, your browser may prevent the pop-up window from opening. If this happens, choose to allow popups and then redo the same steps you followed before to export the article.

| Firefox prevented this site from opening a pop-up window.                                 | Options                                                     | IS |
|-------------------------------------------------------------------------------------------|-------------------------------------------------------------|----|
| ProQuest ERIC<br>Basic Search   Advanced -   Figures & Tables   About                     | 1                                                           |    |
| "Economically disadvantaged" OR "Disadvantaged schools" OR "Low income g<br>AND peer(yes) | roups" OR "At risk students")                               |    |
| 168 Results * Search within   Find related figures & tables                               | 🖂 Create alert 🔝 Create RSS feed 🕌 Save search              |    |
| Suggested subjects Hide  Parent Participation AND Family Involvement                      | Powered by ProQuest <sup>®</sup> Smart Search<br>View All > |    |
| 0 Selected items [Clear]                                                                  | search 🖂 Email 🚇 Print 🗐 Cite 🕌 Export/Save 🗸               |    |

5. Firefox users will need to select the default "Open With" option and then select "EndNote" from the dropdown menu. Click "OK"

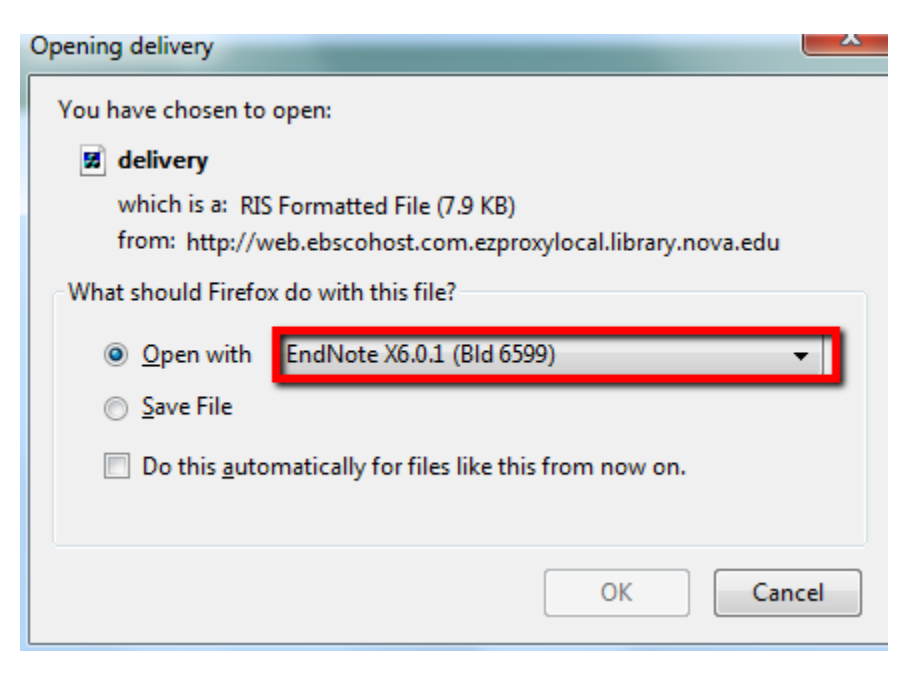

6. EndNote will automatically open with the exported references in your "Imported" and "All References" sections of your EndNote library

| EndNote X6 - [My EndNote Libra | iry]     |                        |                                                   |              |                 |          |                                                                                            |
|--------------------------------|----------|------------------------|---------------------------------------------------|--------------|-----------------|----------|--------------------------------------------------------------------------------------------|
| 😻 File Edit References Group   | ps Tools | s Window Help          |                                                   |              |                 |          | - 6                                                                                        |
| 🎧 👔 🌒 Annotated                |          | 💽 🔄 🔄 🗸                | 🏹 🌒 🧶 🐚 🖹 🗄 🏷 🥑                                   | Quick Search | ₽ • ₹           | Show Sea | arch Panel                                                                                 |
| My Library                     | 0 0      | Author Yea             | r Title                                           | Rating       | Journal         | Last Upr | Reference Preview Attached PDFs                                                            |
| All References (20)            | 0        | Crozier, Gill; Rea 201 | 1 Making It Work for Their Children: White Mide   | J            | International S | 9/24/20  |                                                                                            |
| Imported References (20)       |          | Darden, Edwin C 201    | 2 Achieving Resource Equity within a Single Sch   |              | Education and   | 9/24/20  | Reference Type: Journal Article                                                            |
| Unfiled (20)                   | 0        | Duursma, Elisabe 201   | 1 Who's Reading to Children in Low-Income Fan     | n            | Early Child Dev | 9/24/20  | Rating                                                                                     |
| Trash (0)                      |          | Farrie, Danielle; 201  | 1 The Effect of Cumulative Risk on Paternal Eng   |              | Youth & Society | 9/24/20  |                                                                                            |
| (c)                            | 0        | Fernald, Lia C.; W 201 | 1 Socioeconomic Gradients and Child Developm      | <u></u>      | Developmenta    | 9/24/20  | Author                                                                                     |
| ⊟- My Groups                   | 0        | Goldsmith, Pat R 201   | 1 Coleman Revisited: School Segregation, Peers    |              | American Educ   | 9/24/20  | Crozier, Gill<br>Reav. Diane                                                               |
| □ Find Full Text               | 0        | Goodman, Gay; 201      | 1 IEP Workboxes: An Intervention for Increasing   | <b>J</b>     | Intervention in | 9/24/20  | James, David                                                                               |
|                                | 0        | Gottfried, Micha 201   | 1 The Detrimental Effects of Missing School: Evi  |              | American Jour   | 9/24/20  | Year                                                                                       |
|                                |          | Graham, Ashley; 201    | 1 Summer Literacy for Young Vulnerable Learne     |              | Exceptionality  | 9/24/20  | 2011                                                                                       |
|                                | 0        | Jasis, Pablo M.; O 201 | 2 Latino Parent Involvement: Examining Commi      | t            | Urban Education | 9/24/20  | Title                                                                                      |
|                                | 0        | Jeynes, William 201    | 2 A Meta-Analysis of the Efficacy of Different T  | <b>/</b>     |                 | 9/24/20  | Making It Work for Their Children: White Middle-Class Parents and<br>Working-Class Schools |
|                                | 0        | Kirk, Chris Micha 201  | 1 The Role of Parent Expectations on Adolescen    |              | Educational Stu | 9/24/20  | lournal                                                                                    |
|                                | 0        | Madyun, Na'im H. 201   | 1 Connecting Social Disorganization Theory to A   |              | Educational Fo  | 9/24/20  | International Studies in Sociology of Education                                            |
|                                | 0        | Meyer, James A.; 201   | 1 A Five-Year Follow-Up: Teachers' Perceptions    |              | Early Childhood | 9/24/20  | Publisher                                                                                  |
|                                | 0        | Oketch, Moses; 201     | 2 Parental Aspirations for Their Children's Educa |              | International J | 9/24/20  | Routledge. , 325 Chestnut Street Suite 800, Philadelphia, PA 19106.                        |
|                                | 0        | Serbin, Lisa A.; T 201 | 1 Predicting Family Poverty and Other Disadvan    | t            | International J | 9/24/20  | Volume                                                                                     |
|                                | 0        | Stevens, Ann Hu 201    | 1 Short-Run Effects of Parental Job Loss on Chile | <b>J</b>     | Economics of E  | 9/24/20  | 21                                                                                         |
|                                | 0        | Tschannen-Mora 201     | 1 Taking a Strengths-Based Focus Improves Sch     |              | Journal of Scho | 9/24/20  | Issue                                                                                      |
|                                | 0        | Williams, Rihana 201   | 1 The Relationships between Human Capital, Im     |              | Urban Education | 9/24/20  | 5                                                                                          |
|                                | 0        | Williams, Terrini 201  | 2 Parental Involvement (and Uninvolvement) at     |              | Urban Education | 9/24/2(  | 199-216                                                                                    |
|                                |          |                        |                                                   |              |                 |          | Start Page                                                                                 |

## 7. Choose each reference, click on the reference tab, and review the information to make sure it is correct.

| 😻 File Edit References Groups | Tools Window Help                                                                                                    |
|-------------------------------|----------------------------------------------------------------------------------------------------|
| 💗 🌑 🌊 🗛 6th                   | 🔄 🔄 🔍 🎸 🗲 🏂 🐑 🥙 🔛 🖹 🛞 🤡 🚱 🚱 🚱 🚱 🚱 🖉 Quick Search 🛛 🔎 🗈 🛣 Hide Search Panel                                                                                                    |
| My Library                    | Search 🛛 Options 🕨 Search Whole Library 👻 🗌 Match Case 📄 Match Words Reference Preview 🔃 Hartnett, ett ≬                                                                                                    |
| All References (81            |                                                                                                    |
| 🖸 Search Results (1           | Label Contains Vismur Trans Reference type: Journal Auture                                                                                                    |
| 🕧 Sync Status                 | Author Year Title Rating Rating                                                                                                    |
| 🔲 Unfiled (3                  | A Hartnett, E.; Thompson, C. 2010 From tedious to timely: Screencasting to troubles                                                                                                    |
| 🗑 Trash (0                    | Hartnett, E.                                                                                                    |
|                               | Thompson, C.                                                                                                    |
| Articles to Read (16          | Year<br>Jacob                                                                                                    |
| Books to Read (8              |                                                                                                    |
| info Lit Class (5             | From tedious to timely: Screencasting to troubleshoot                                                                                                    |
| New Group (0                  | electronic resource issues                                                                                                    |
| One Shot Instruction (1       | Journal                                                                                                    |
| U Video Project               | Publicher                                                                                                    |
| Cideo Past Drasitara (Na (    | Routledge., 325 Chestnut Street Suite 800, Philadelphia, PA                                                                                                    |
| Video Best Practices (No (a   | 19106.                                                                                                    |
| Video Besc Practices (20      | Volume                                                                                                    |
| □- Information Literacy       |                                                                                                    |
| ACRL Bibliography (8          | a solution and a solution and a solu |
| Assessment (7                 | Pages                                                                                                    |
| Barb's Reccomendations (3     | 102-112                                                                                                    |
| Cognitive Development (3      | ISSN                                                                                                    |
| 🛅 Embedded Librarianship (1   | 941-126×                                                                                                    |
| For Credit Instruction (1     | 10.0880/1941126X 2010.535736                                                                                                    |
| 🛅 FYE (1                      | Arresto Number                                                                                                    |
| Immersion (1                  | 9512141 EU00016                                                                                                    |
|                               |                                                                                                    |

| Choose the correct <        | Reference Type: Journal Article                                                            |
|-----------------------------|--------------------------------------------------------------------------------------------|
| reference type              | Rating                                                                                     |
|                             | Author<br>Hartnett, E.<br>Thompson, C.                                                     |
| If you are using APA        | Year<br>2010                                                                               |
| style, the title of journal | From tedious to timely: Screencasting to troubleshoot electronic resource issues           |
| articles should be in       | Journal of Electronic Resources Librarianship<br>Publisher                                 |
| sentence case               | Routledge. , 325 Chestnut Street Suite 800, Philadelphia, PA 19106.<br><b>Volume</b><br>22 |
|                             | Issue<br>3                                                                                 |
| Add a DOI number if         | Pages<br>102-112                                                                           |
| needed                      | ISSN<br>1941-126X, 1941-126X                                                               |
|                             | DOI<br>10.1080/1941126X.2010.535736                                                        |